### **Nova** = Direktrapportering Användarstöd

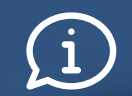

Observera att bilderna i den här presentationen är tagna från Nova i produktionsmiljö. Mindre grafiska detaljer kan därför skilja sig något från den driftsatta versionen av Nova.

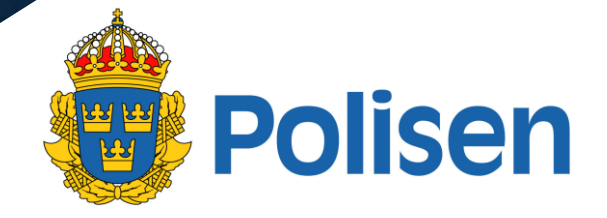

### **Nova** Direktrapportering

Funktionen direktrapportering gör det möjligt för ordningsvakter att rapportera händelser och skicka in dokumentationen till polisen, direkt under pågående tjänstgöring.

Funktionen är tillgänglig vid händelserapportering av

- ett gripande
- ett omhändertagande

#### Kom igång med direktrapportering

Bilderna på följande sidor visar hur du gör för att komma igång med direktrapportering.

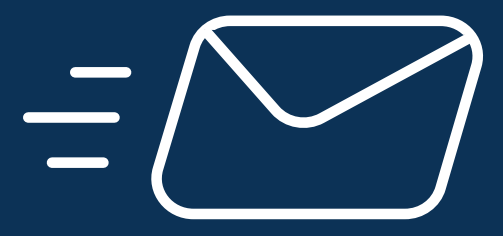

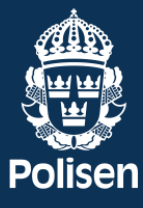

### 1. Påbörja en direktrapport

För att påbörja en direktrapport väljer du *rapportera direkt* som nu finns synlig i ett växlande knapp-par högst upp i flödet när du lägger till ett gripande eller ett omhändertagande.

Väljer du istället *lägg till händelse* rapporterar du händelsen precis som vanligt. Den skickas in till polisen tillsammans med resten av din tjänstgöringsrapport när du avslutar arbetspasset.

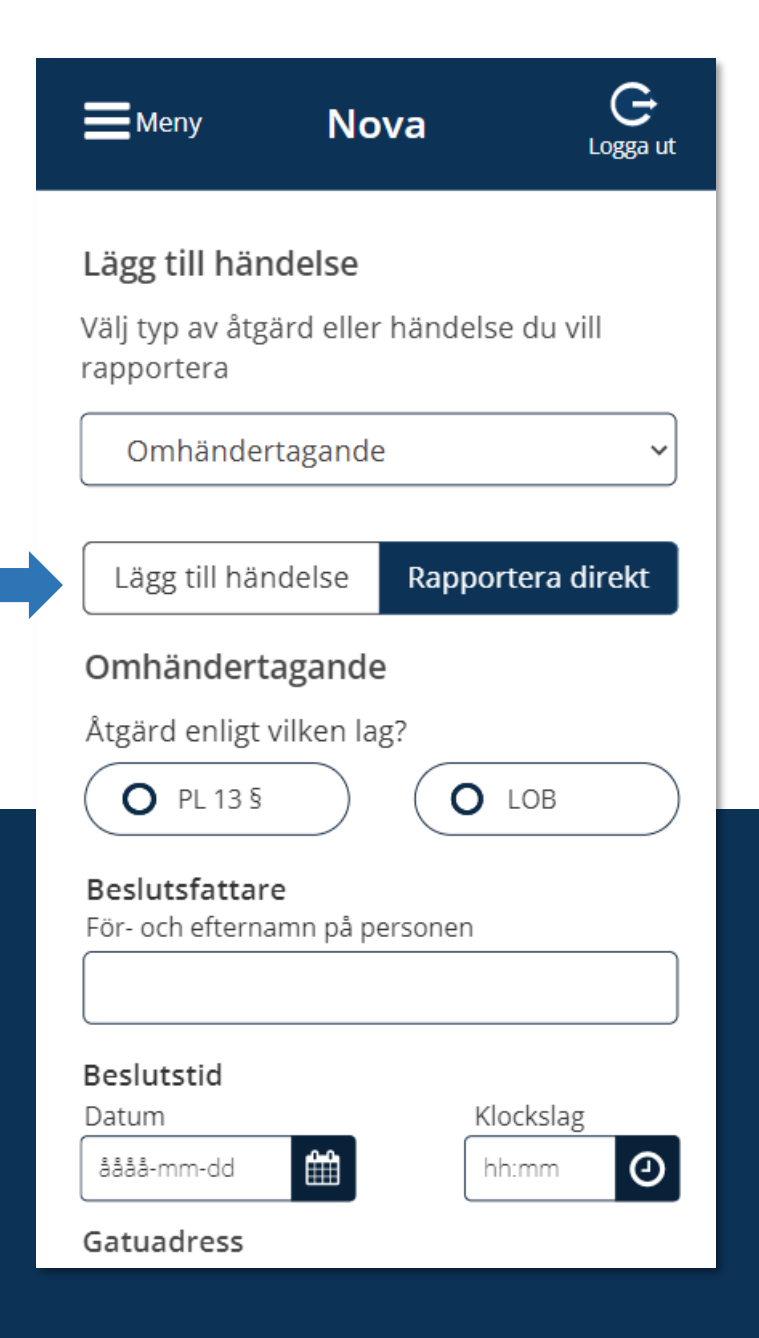

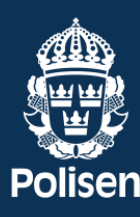

#### 2. Utfällbart fängselprotokoll

Fängselprotokollet finns inbakat i händelserapporten vid direktrapportering.

Om du svarar *ja* på frågan *användes fängsel vid gripandet* (eller omhändertagandet) så fälls ett fängselprotokoll ut undertill där du kan fylla i informationen.

Viktigt! När fängsel har använts så ska skälet till det beskrivas tydligt i fältet för beslutsgrund längre upp på sidan.

Användes fängsel vid omhändertagandet? 🔘 Ja O Nej Fängselprotokoll Viktigt! När fängsel har använts så ska skälet till det beskrivas tydligt i fältet för beslutsgrund längre upp på den här sidan. Beslutsfattare För- och efternamn på beslutsfattaren På- och avtagande av fängsel Påtagande datum Klockslag Θ åååå-mm-dd m hh:mm Avtagande datum Klockslag Θ Ê åååå-mm-dd hh:mm Skicka

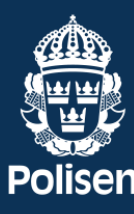

#### 3. Skicka in en direktrapport

När du fyllt i en händelse under *rapportera direkt* och trycker på skicka, får du först bekräfta att du sett informationen i den här rutan.

Därefter skickas din direktrapport in till polisen och du blir omdirigerad tillbaka till din personliga startsida i Nova.

#### Rapportera direkt

När du skickar in din händelserapport via *rapportera direkt* så blir den en inkommen handling hos polisen. Det innebär att du inte kan redigera i händelserapporten i efterhand.

Vill du granska informationen hittar du den under fliken *Direktrapporter* i menyn fram tills att ditt arbetspass avslutats.

När du avslutat din tjänstgöring finns direktrapporten i din samlade historik som vanligt.

Okej, skicka in direktrapport

🗙 Avbryt

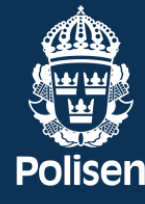

# 4. När en direktrapport har skickats in till polisen

På startsidan kan du se dina rapporterande händelser och dina inskickade direktrapporter.

|   | ■Meny Nova C<br>Logga ut                            |
|---|-----------------------------------------------------|
|   | <u>Se utbildningsfilm för systemet Nova</u>         |
|   | Anders Andersson<br>OV nr: A875.210/2016            |
|   | 1 Rapporterad händelse                              |
|   | 1 Direktrapport inskickad                           |
|   | Aktiv tjänstgöring                                  |
| _ | Sahlgrenska sjukhuset                               |
|   | Lägg till händelse                                  |
|   | Avsluta tjänstgöring                                |
|   | Giltligt förordnande till:<br><b>2022 - 12 - 31</b> |
|   |                                                     |

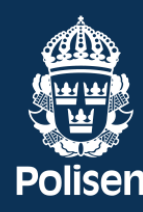

# 5. När en direktrapport har skickats in till polisen

Du kan också se dina direktrapporter i listan över tillagda händelser. Systemet visar då en ikon och texten *direktrapport inskickad*.

Du kan inte ändra, ta bort eller på annat sätt interagera med direktrapporten här utan du kan då gå till meny > Direktrapporter

| Meny               | Nova             |                | C<br>Logga ut             | : |
|--------------------|------------------|----------------|---------------------------|---|
| Tillagda händ      | elser            |                |                           |   |
| Avlägsnande        | 5                |                | 0 ~                       |   |
| Omhänderta         | agande           |                | ~                         |   |
| Gripande           |                  |                | 2 ~                       |   |
| 1. LUL 35 §        | ② 22:36          | Ändı           | ra Ta bort                |   |
| 2. RB kap. 24      | ② 21:48          | <del>:</del> 2 | Direktrapport<br>nskickad |   |
| Kroppsvisita       | tion             |                | ~                         |   |
| Beslag             |                  |                | ~                         |   |
| Fängselprot        | Fängselprotokoll |                |                           |   |
| Övrig hände        | ~                |                |                           |   |
|                    |                  |                |                           |   |
| Lägg till händelse |                  |                |                           |   |
|                    |                  |                |                           |   |

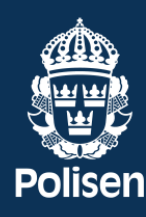

#### 6. Direktrapporter i menyn

Du kan nå dina skickade direktrapporter via menyn.

| Meny            | Stäng 🗙 |
|-----------------|---------|
| Startsidan      | >       |
| Mina rapporter  | >       |
| Direktrapporter | >       |
| Inställningar   | >       |
|                 |         |
|                 |         |
|                 |         |
|                 |         |
|                 |         |
|                 |         |
| Polisen         |         |
| Personuppgifter |         |
|                 |         |

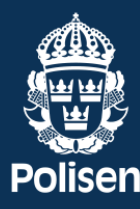

### 7. Översiktssida för inskickade direktrapporter

Här kan du öppna och granska de händelser du direktrapporterat till polisen. De är synliga i listan här, under din pågående tjänstgöring.

När du avslutat din tjänstgöring finns direktrapporterna med i din tjänstgöringsrapport som vanligt. Du hittar dem under fliken *Mina rapporter* i menyn.

| Direktrappo                                                                                                    | orter                                                                                 | Meny                                                                                                    | Nova                                | C<br>Logga ut |
|----------------------------------------------------------------------------------------------------|---------------------------------------------------------------------------------------|----------------------------------------------------------------------------------------------------|-------------------------------------|---------------|
| Här kan du öpp<br>direktrapporter<br>här nedan unde                                                                                                    | na och granska de hände<br>at till polisen. De är synlig<br>er din pågående tjänstgör | Direktrap                                                                                                    | porter                              |               |
| När du avslutat din tjänstgöring finns<br>direktrapporterna med i din tjänstgöring<br>som vanligt. Du hittar dem under fliken <i>I</i><br><i>rapporter</i> i menyn. |                                                                                       | <br>Här kan du öppna och granska de händelser du<br>direktrapporterat till polisen. De är synliga i listan<br>här nedan under din pågående tjänstgöring.                       |                                     |               |
| Det finns inş<br>i listan.                                                                                                    | ga direktapporter att v                                                               | När du avslutat din tjänstgöring finns<br>direktrapporterna med i din tjänstgöringsrapport<br>som vanligt. Du hittar dem under fliken <i>Mina</i><br><i>rapporter</i> i menyn. |                                     |               |
|                                                                                                    |                                                                                       | Direktrapp<br>Pitchers - Karl                                                                                                    | <b>ort</b><br>Johansgatan, Göteborg | 2022-01-31    |

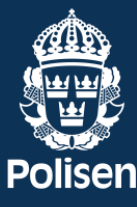

### 8. Översiktssida för inskickade direktrapporter

När du klickar på en direktrapport i listan får du se din inrapporterade information som "readonly", det vill säga utan redigeringsmöjlighet.

Det beror på att en inskickad delrapport blir en **inkommen handling** hos polismyndigheten och får därför ej redigeras efter att den skickats in.

| Meny                                                            | Nova                  | C+<br>Logga ut |
|-----------------------------------------------------------------|-----------------------|----------------|
| 🕻 Tilllbaka                                                     |                       |                |
| Direktrappo<br>Gripande<br>Åtgärd enligt v                      | ort<br>ilken lag?     |                |
| RB kap. 2<br>Beslutsfattare<br>För- och efternar<br>Namn Namns: | nn på beslutsfattaren | 55             |
| Beslutstid<br>Datum<br>2022-04-22                               | Klocksk<br>20:20      | ag<br>Ø        |
| Gatuadress<br>Hjuviks bryggv                                    | äg, Torslanda         |                |
| Beslutsgrund<br>Bråk och stök                                   |                       |                |
|                                                                 | 0/5                   | 500 tecken     |

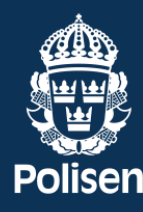

#### 9. Direktrapporterade händelser på tjänstgöringsrapporten

När du avrapporterar och avslutar ditt pass bakas dina direktrapporter in med övrig tjänstgörings- och händelseinformation i den vanliga tjänstgöringsrapporten.

Du kommer sedan åt dem i din historik i 30 dagar precis som vanligt.

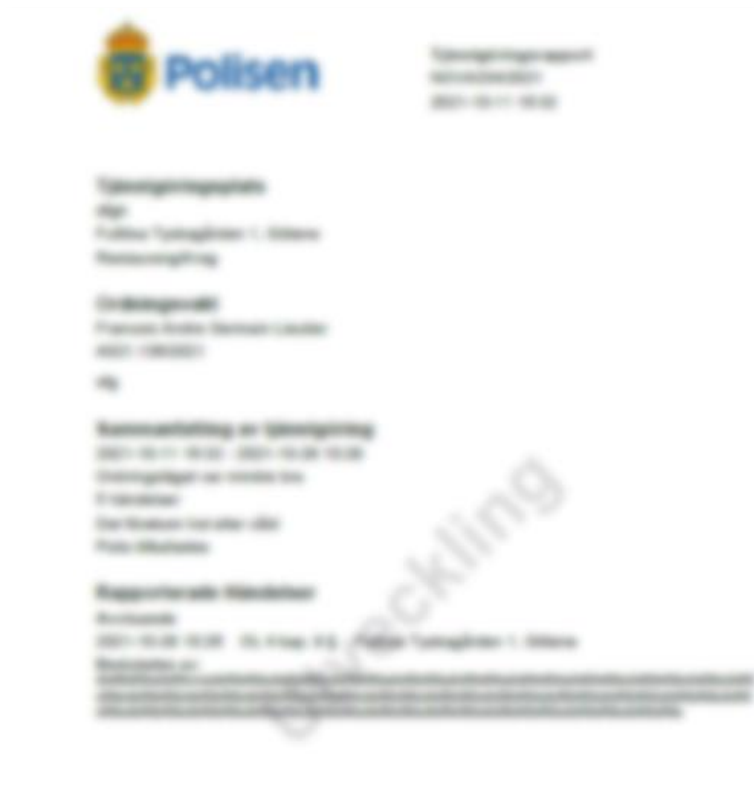

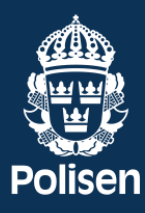

## Nova

#### Dela direktrapport med polis

Den här funktionen gör det möjligt för ordningsvakter att dela en direktrapport med en enskild polis, som då genast kan ta del av informationen via sin tjänstetelefon.

Observera att dela-funktionen ska användas i samråd med den ingripande polisen.

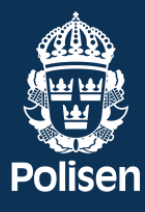

### 1. Påbörja delning av direktrapport

När du valt *direktrapporter* i menyn, kan du klicka in på en rapport för att granska den.

Längst ned på rapportsidan hittar du länkknappen *dela direktrapport med polis* som illustreras här till höger.

När du klickar på länkknappen kommer du till en ny sida där du behöver ange ett u-nummer för att dela direktrapporten vidare. (forts. nästa sida)

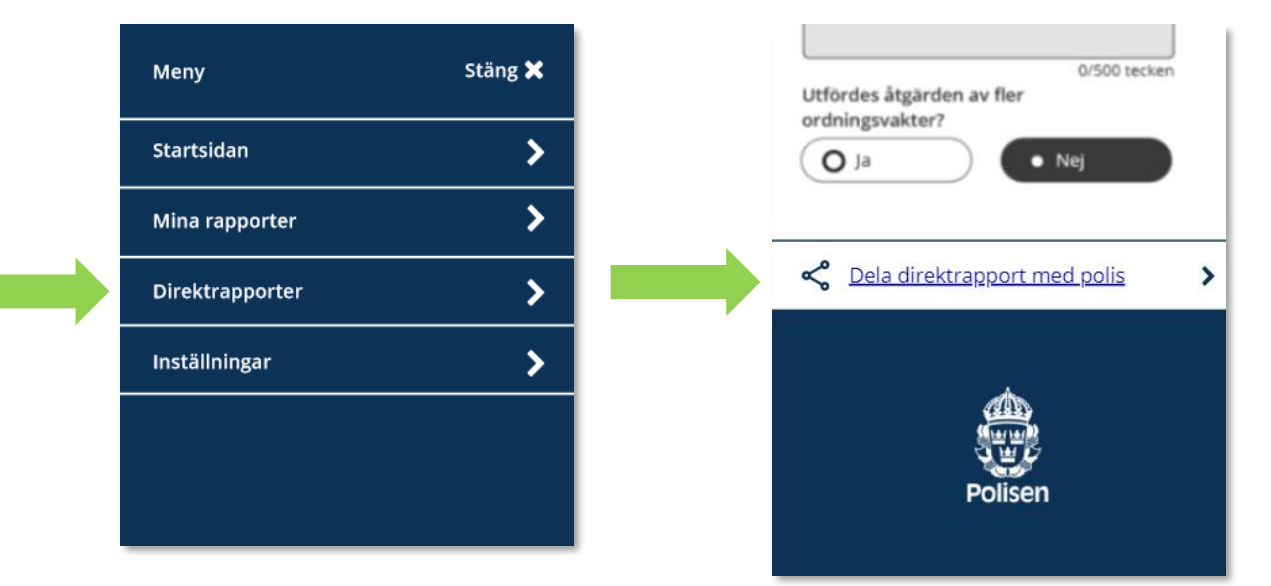

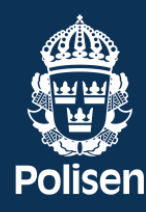

### 2. Påbörja delning av direktrapport

Varje polis har ett unikt u-nummer som består av bokstaven *u* följt av 7 siffror.

För att dela en direktrapport med en enskild polis, fråga efter dennes u-nummer och mata in siffrorna i fältet på den här sidan.

När du sedan trycker på knappen *skicka*, så skickas en kopia av din direktrapport automatiskt till den berörda polisen.

Att dela en direktrapport påverkar inte din personliga historik i Nova på något sätt.

| Tillbaka                                                                  |
|---------------------------------------------------------------------------|
| <b>Dela direktrapport med polis</b><br>Ange ett u-nummer i fältet nedan ? |
| u                                                                         |
| Exempel: u1234567                                                         |
| Skicka                                                                    |
|                                                                           |
|                                                                           |

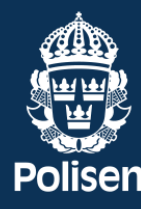

#### 3. Delning med polis slutförd

När din direktrapport har skickats så omdirigeras du tillbaka till din startsida i Nova. Du får även se en notifiering längst ned på sidan som bekräftar att direktrapporten har delats.

Tack, direktrapporten har delats med polisen

| Meny                    | Nova                                               | G<br>Logga ut  |  |
|-------------------------|----------------------------------------------------|----------------|--|
| <u>Se utbild</u>        | Iningsfilm för systeme                             | <u>et Nova</u> |  |
| Anders A<br>OV nr: A875 | <b>ndersson</b><br>.210/2016                       |                |  |
| 1 Rapp                  | orterad händelse                                   |                |  |
| 1 Direk                 | trapport inskickad                                 |                |  |
| Sa                      | Aktiv tjänstgöring<br>                             | ď              |  |
|                         | Lägg till händelse                                 |                |  |
| A                       | vsluta tjänstgöring                                |                |  |
| G                       | iltligt förordnande till:<br><b>2022 - 12 - 31</b> |                |  |
| Tack, direktra          | apporten har delats m                              | ned polisen    |  |

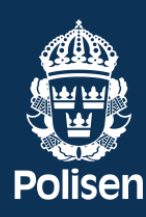